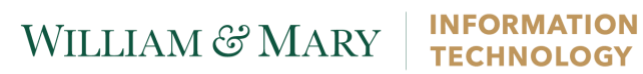

# Setting up Eduroam – Windows 10

This document will cover the Eduroam installation process on a Windows 10 device.

## WILLIAM & MARY

### INFORMATION TECHNOLOGY

| Locate the<br>'WiFi_Colllege_of_William<br>_and_Mary_Wrapper'<br>application in the<br>Downloads folder | Name Date modified Type Size   Image: WiFi_College_of_William_and_Mary_Wra 5/3/2019 12:36 PM Application 6,894 KB      |
|----------------------------------------------------------------------------------------------------|----------------------------------------------------------------------------------------------------|
| Double click the program                                                                                |                                                                                                    |
| Click 'Next'                                                                                            | ⊘∂ - X<br>Settings Info<br>JoinNow MultiOS by SecureW2                                                                 |
|                                                                                                    | secure W2                                                                                                    |
|                                                                                                    | You will now be directed to a secure website to provide your W&M credentials.<br>Please click the 'next' button below. |
|                                                                                                    |                                                                                                    |
|                                                                                                    | CONFIGURE   AUTHENTICATE   JOINED                                                                                      |
| Enter your Banner (CAS)<br>credentials. Click login.                                                    | W&M Central Authentication<br>Service                                                                                  |
|                                                                                                    | WMuserid:<br>txjeff                                                                                                    |
|                                                                                                    | Password:<br>•••••••••••<br>I am at a public workstation.                                                              |
|                                                                                                    | LOGIN                                                                                                    |
|                                                                                                    | Forgot your password?                                                                                                  |

# WILLIAM & MARY

| The Secure W2 pop-up will<br>reappear. It will continue<br>to process through the<br>'Authenticate' step. | Image: Settings Info   JoinNow MultiOS by SecureW2 Secure 02   Secure 02 Configuring |
|----------------------------------------------------------------------------------------------------|--------------------------------------------------------------------------------------|
|                                                                                                    | CONFIGURE   AUTHENTICATE   JOINED                                                    |
| When the Secure W2 pop-<br>up moves to the 'Joined'<br>phase, click 'Done'                                | Settings Info<br>JoinNow MultiOS by SecureW2                                         |
|                                                                                                    | Joined                                                                               |
|                                                                                                    | CONFIGURE   AUTHENTICATE   JOINED                                                    |
| Eduroam will connect<br>automatically                                                                     | Wi-Fi<br>On<br>eduroam<br>Connected, secured                                         |